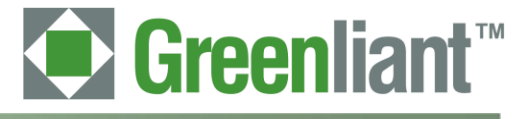

# PATA NANDrive<sup>™</sup> Evaluation Board User Guide

Rev 00.001

Greenliant Systems Proprietary and Confidential 03/18/2011

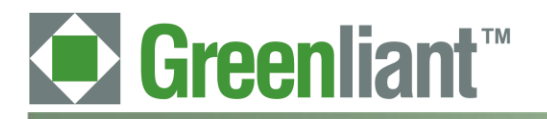

# Disclaimer

By downloading and using these files, you agree:

- 1. The information delivered hereunder ("Information") is confidential to Greenliant Systems. You may use the Information only to generate or produce a reference PCB ("Product"), or a Modified Product, as defined below. The Information is delivered as is. Greenliant Systems makes no warranty express or implied, with respect to the use, merchantability, or fitness for purpose of the Information, the Product or the Modified Product. Further, Greenliant Systems disclaims any patent infringement liability arising out of, resulting from, or in connection with the use of the Information, the Product, or the Modified Product, or the Nodified Product or the Modified Product or the Modified Product, in combination with any other component, products or process. In no event shall Greenliant Systems be liable for any incidental or consequential damages with regard to the Information, the Product, or the Modified Product.
- 2. You will not sell or otherwise commercially exploit the Product. You will have the right to use the Information to generate or produce a reference PCB in which at least all references to Greenliant Systems markings, logos and part numbers are removed ("Modified Product"), and have the right to commercially exploit the Modified Product.
- 3. The unauthorized use, disclosure or duplication of the Information or the Product will result in irreparable harm to Greenliant Systems for which legal damages would be an inadequate remedy. Accordingly, in the event of unauthorized use, disclosure or duplication, Greenliant Systems will be entitled to injunctive relief in addition to any other rights or remedies it may have at law or equity.
- 4. All Intellectual Property rights residing or subsisting in the Information or the Product belongs to Greenliant Systems.

# **Identification and Warnings of Safety Hazards**

Greenliant uses the following system to identify the severity of the hazards associated with this product:

"DANGER" Imminently hazardous situation that, if not avoided, will result in death or serious injury.

"WARNING" Potentially hazardous situation that, if not avoided, could result in death or serious injury.

"CAUTION" Potentially hazardous situation that, if not avoided, may result in minor or moderate injury or property damage.

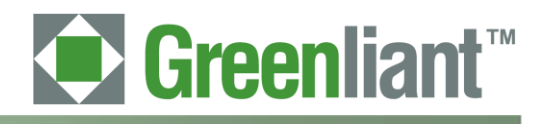

# **Table of Contents**

| 1     | Introduction                           | .5  |
|-------|----------------------------------------|-----|
| 1.1   | Required Equipment                     | .5  |
| 1.2   | Included Equipment                     | · 5 |
| 1.3   | Board Layout                           | • 5 |
| 2     | Install the Evaluation Board           | • 7 |
| 2.1   | Connect Board to PC                    | • 7 |
| 2.2   | Detect the Device                      | • 7 |
| 2.3   | Add a New Device                       | . 8 |
| 2.3.1 | To add a drive in Windows XP:          | . 8 |
| 2.3.2 | To connect as a physical drive:        | . 9 |
| 2.3.3 | To connect as an OS-partitioned drive: | 10  |
| 2.3.4 | To add a drive in DOS:                 | 10  |
| 3     | Schematic                              | 11  |
|       |                                        |     |

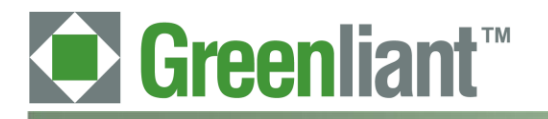

# **Revision History**

| Number | Description                    | Date       |
|--------|--------------------------------|------------|
| 00.001 | Converted to Greenliant format | 03/18/2011 |

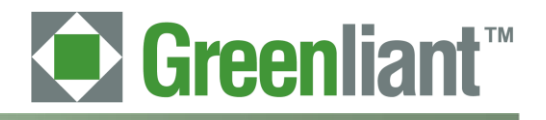

# 1 Introduction

The NANDrive<sup>™</sup> integrated circuit (IC) is a high-performance, fully-integrated, embedded flash solid state drive. It combines an integrated ATA Controller and NAND Flash in a multi-chip package. This product is ideal for solid state mass storage applications offering new and expanded functionality while enabling cost-effective designs.

The NANDrive Evaluation Board allows NANDrive products to be tested and/or demonstrated in a realistic environment. The board connects to the user environment using the Integrated Drive Electronics (IDE) interface. This board works for all NANDrive products.

# 1.1 Required Equipment

The Greenliant NANDrive evaluation board will operate in any environment where any typical off the shelf ATA based storage device is found. This would include any computer environment that utilizes the IDE interface with such Operating Systems as Windows XP, Windows 2000, Windows Vista, DOS, Linux, or even proprietary operating systems.

# 1.2 Included Equipment

NANDrive Evaluation Board – Two board options, a 40-pin connector or a 44-pin connector. See Figures 1-3.

# 1.3 Board Layout

The evaluation board has two interface connector options, see Figures 1 and 2. For the board layout, see Figure 3 and Table 1.

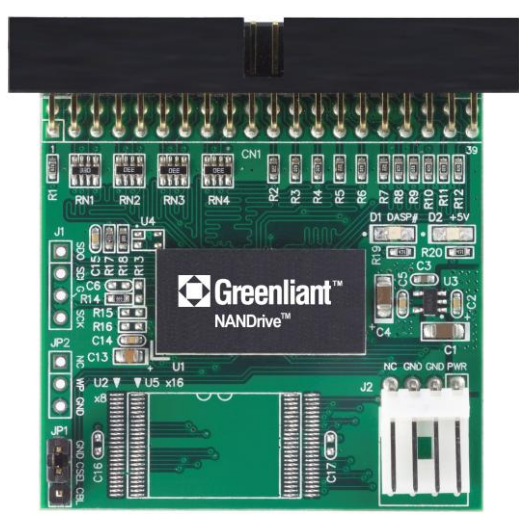

Figure 1: NANDrive Evaluation Board, 40-pin Connector

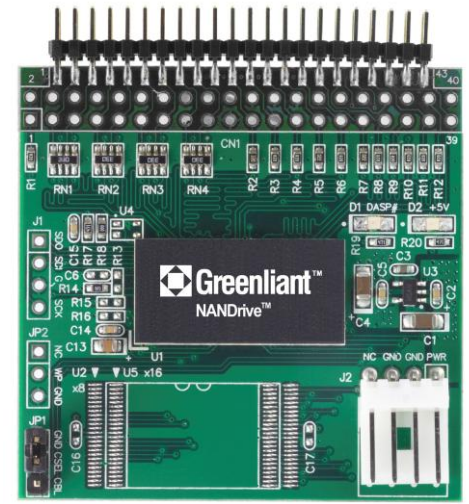

Figure 2: NANDrive Evaluation Board, 44-pin Connector

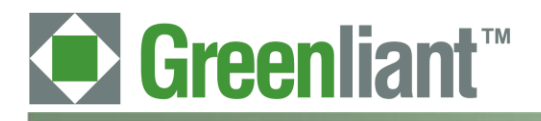

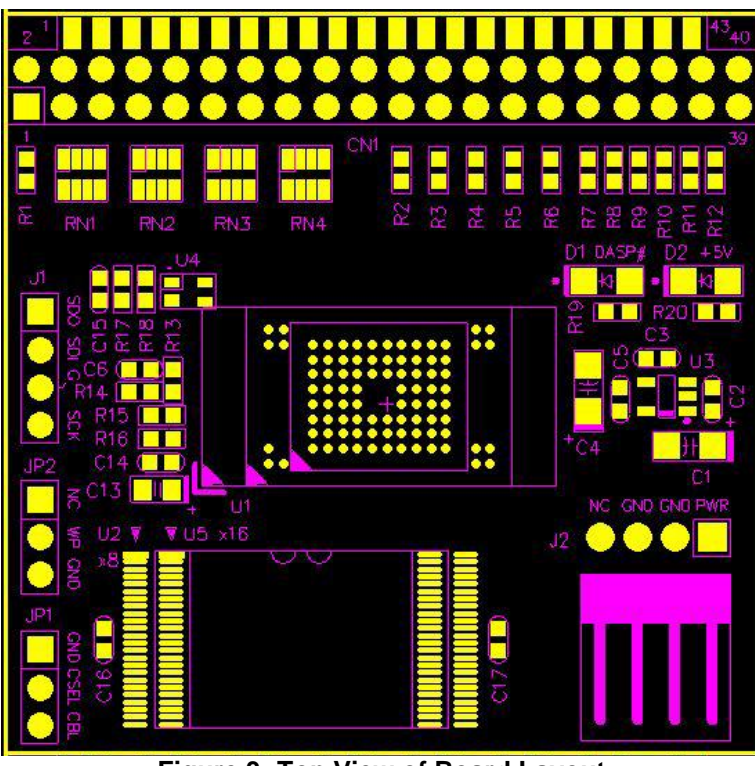

Figure 3: Top View of Board Layout

| Table              | 1: BOM                                       |                                                                               |  |  |
|--------------------|----------------------------------------------|-------------------------------------------------------------------------------|--|--|
| Symbol Description |                                              | Notes                                                                         |  |  |
| D1                 | Green LED                                    | Indicates activity                                                            |  |  |
| D2                 | Red LED                                      | Indicates power on                                                            |  |  |
| J1                 | SCI debug header                             | Output information for debugging. This port is a valuable                     |  |  |
|                    |                                              | debugging aid because it opens a stream of status information for evakuation. |  |  |
| J2                 | Power connector                              | Pin #1 = 5V                                                                   |  |  |
|                    |                                              | Pin #2 and 3 = GND                                                            |  |  |
|                    |                                              | Pin #4 = NC                                                                   |  |  |
| JP1                | Master/ Slave selector                       | Pin #1 and 2 shorted: Master mode                                             |  |  |
|                    |                                              | Pin #2 and 3 shorted: Cable select from cable                                 |  |  |
|                    |                                              | No pins are shorted: Slave mode                                               |  |  |
| JP2                | Write-Protection or Power-Down               | Either function is enabled by shorting Pin #2 to Pin #3.                      |  |  |
|                    | connector                                    | Pin #2 default is Write-Protection, but can be defined as                     |  |  |
|                    |                                              | Power-Down using the IDFE command or the PT2 utility.                         |  |  |
| CN1                | 40-pin or 44-pin bus connector               |                                                                               |  |  |
| U1                 | NANDrive                                     |                                                                               |  |  |
| U2/U5              | External 48-pin TSOP NAND flash media device | Currently not supported                                                       |  |  |

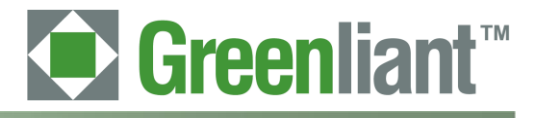

#### 2 Install the Evaluation Board

Perform these three tasks to install the evaluation board:

- Connect board to PC
- 2. Detect the device
- 3. Add a new drive

#### 2.1 Connect Board to PC

The evaluation board easily connects to any desktop PC with a parallel ATA interface.

CAUTION: Ensure that the power is off before connecting /disconnecting any devices to your PC. Failure to do so can damage the PC and the evaluation board.

### To connect the board:

- 1. Turn off the PC.
- 2. Open the PC chassis.

CAUTION: Static electricity can damage electronic devices. To prevent static damage, discharge static electricity before you touch any electronic components.

- 3. If your evaluation board has a 40-pin ATA connector, connect the peripheral power cable to J2 on the evaluation board. If your evaluation board has a 44-pin connector, no additional connections are required because the PC supplies power to the device through pins 41 and 42 on the connector.
- 4. Connect the PC IDE cable to CN1 on the evaluation board. If necessary, use an existing connector on a used ATA cable.
- 5. Set JP1 to either Master or Slave on the evaluation board. If another device uses the same IDE cable as the NANDrive, one device must be set as Master and the other as Slave.

#### 2.2 **Detect the Device**

When you power on the PC, the BIOS should detect and report the correct density of the NANDrive attached to the evaluation board. If the BIOS does not detect the NANDrive, follow the power on procedures below.

### To power on the PC:

- 1. Turn on the PC. If the BIOS detects the NANDrive, stop. If it does not detect the NANDrive, go to step 2.
- 2. Wait until LED D1 on the evaluation board begins to guickly blink. This indicates that initialization has completed successfully.
- 3. Reboot the PC. If the BIOS detects the NANDrive, stop. If it does not detect the NANDrive, go to step 4.
- 4. Check that the BIOS IDE settings are set to Auto Detect and the IDE mode is set as shown in Table 2 below.

| Product Type                                                                                             | Mode Settings                                                                  |  |  |  |
|----------------------------------------------------------------------------------------------------|--------------------------------------------------------------------------------|--|--|--|
| Ultra-DMA mode: Not supported                                                                            | Multi-Word DMA Mode2 or PIO mode4                                              |  |  |  |
| Ultra-DMA mode: Supported                                                                                | Multi-Word DMA mode4, PIO mode6 <sup>a)</sup> or Ultra-DMA mode4               |  |  |  |
| (LD020 based NANDrive)                                                                                   |                                                                                |  |  |  |
| Ultra-DMA mode: Supported                                                                                | Multi-Word DMA mode4 <sup>b</sup> , PIO mode6 <sup>a)</sup> or Ultra-DMA mode6 |  |  |  |
| (LD040 based NANDrive)                                                                                   |                                                                                |  |  |  |
| a) PATA NANDrive is capable of supporting PIO Mode-6 but Identify drive information report as PIO Mode-4 |                                                                                |  |  |  |

### Table 2: IDE Mode Settings

b) PATA NANDrive is capable of supporting Multi-Word DMA Mode-4 but Identify drive information report as MWDMA Mode-2

5. If after executing all the above steps the BIOS does not detect the NANDrive, contact Greenliant for support.

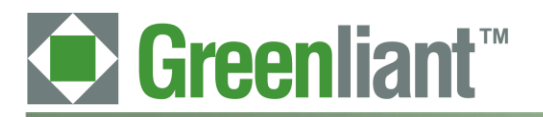

# 2.3 Add a New Device

Consult the PC's user manual for specific instructions on how to add a new drive. Below are the directions for Windows XP and DOS systems.

The NANDrive can be installed as either a physical drive or as an OS-partitioned drive. When configured as a physical drive, do not access the drive through the OS. When configured as an OS-partitioned drive, access the drive through the OS.

## 2.3.1 To add a drive in Windows XP:

- 1. Right-click on **My Computer.**
- 2. Select **Manage** from the drop-down list. This will open the **Computer Management** interface as shown in Figure 4.

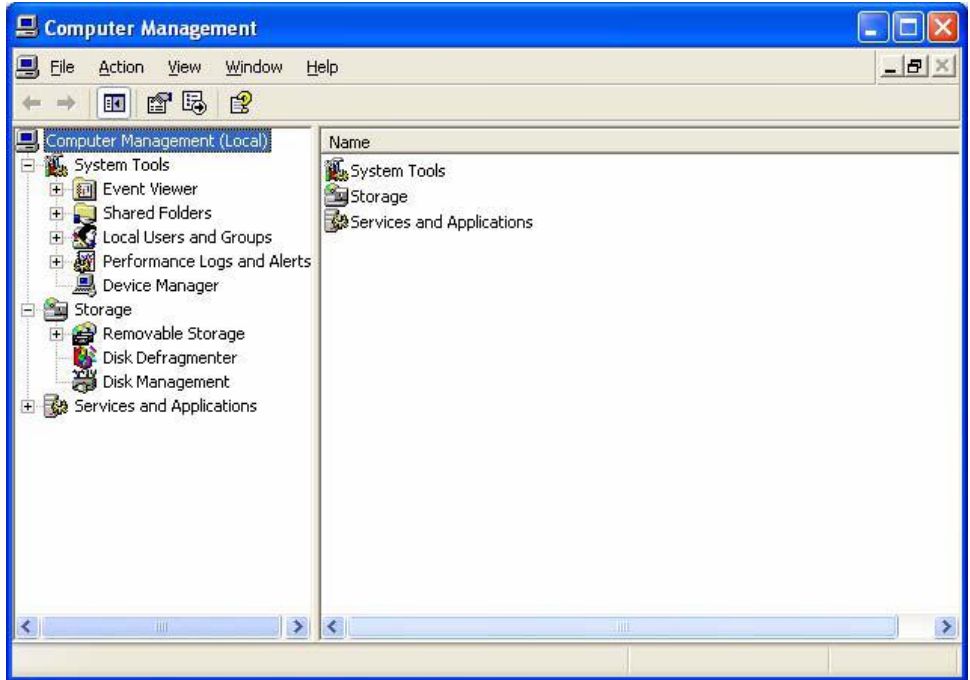

Figure 4: Computer Management Interface

8

3. In the left-hand pane of the **Computer Management** interface, click on **Device Manager**. The NANDrive will appear in the right-hand window under **Disk Drives**. See Figure 5.

# PATA NANDrive<sup>™</sup> Evaluation Board User Guide

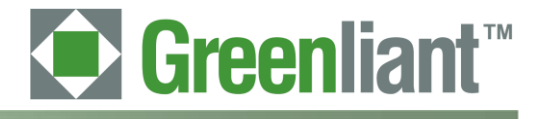

Application Note March 2011

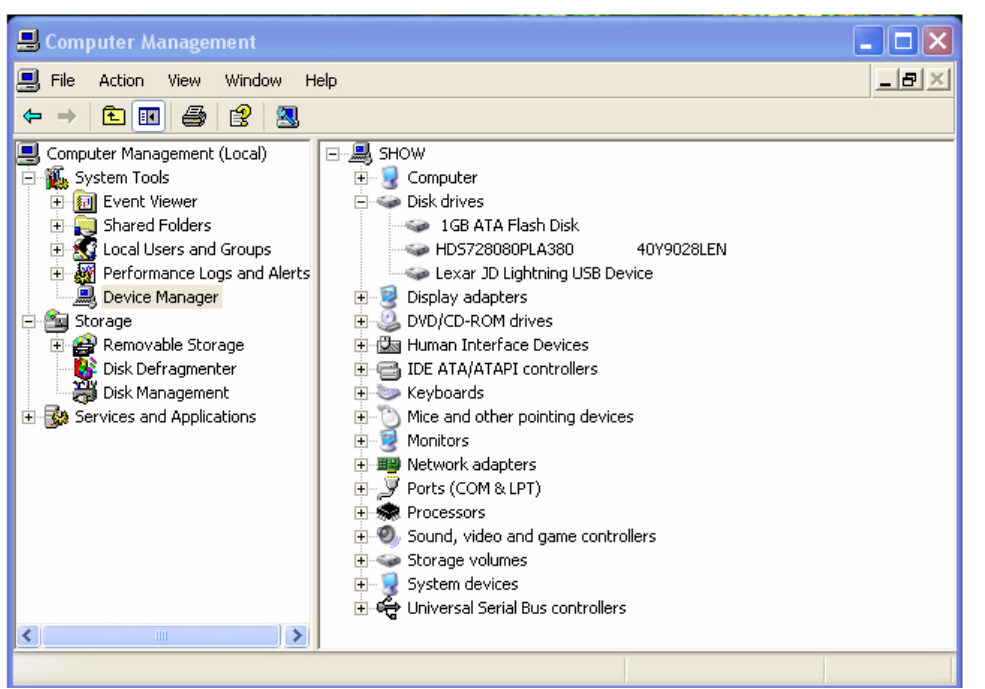

Figure 5: Device Manager

4. In the left-hand pane, click on **Disk Management**. Choose if you want to connect the NANDrive as a physical drive or as a partitioned drive. Follow the appropriate directions below.

# 2.3.2 To connect as a physical drive:

- 1. Right-click on the NANDrive icon in the right-hand pane. See Figure 6.
- Select Delete Partition. The label for the NANDrive will change to "unallocated" and the drive will not show up as a resource under My Computer.

| 🗏 Computer Management                                                                                                    |                                                                      |                                                                                         |                                             |                                                                                  |  |  |  |  |  |
|----------------------------------------------------------------------------------------------------|----------------------------------------------------------------------|-----------------------------------------------------------------------------------------|---------------------------------------------|----------------------------------------------------------------------------------|--|--|--|--|--|
| 🖳 File Action View Window Help 📃 🖉 🔀                                                                                                    |                                                                      |                                                                                         |                                             |                                                                                  |  |  |  |  |  |
|                                                                                                    |                                                                      |                                                                                         |                                             |                                                                                  |  |  |  |  |  |
| Computer Management (Local)  Computer Management (Local)  System Tools  Computer Viewer  Shared Folders  Shared Folders  Page Local Users and Groups  Performance Logs and Alerts  Device Manager  Storage  Page Removable Storage | Volume<br>Data (D:)<br>IBM_PRELOAD (C:)<br>IBM_SERVICE<br>LEXAR (G:) | Layout Type<br>Partition Basic<br>Partition Basic<br>Partition Basic<br>Partition Basic | File System<br>NTFS<br>NTFS<br>FAT32<br>FAT | Status<br>Healthy<br>Healthy (System)<br>Healthy (EISA Configuration)<br>Healthy |  |  |  |  |  |
| Disk Defragmenter     Disk Management     Disk Management     Services and Applications                                                                                                    | C Disk 0<br>Basic<br>74.53 GB<br>Online                              | BM_PRELOAD (<br>:9.29 GB NTFS<br>Healthy (System)                                       | IBM_SERV<br>4.60 GB FAT<br>Healthy (EIS     | ICI Data (D:)<br>40.63 GB NTF5<br>Healthy                                        |  |  |  |  |  |
| <                                                                                                    | GPDisk 1       Basic       976 MB       Online       Unallocated     | 176 MB<br>Inallocated<br>mary partition 📕 E                                             | xtended partitio                            | n <b>L</b> ogical drive                                                          |  |  |  |  |  |

Figure 6: Connect as a Physical Drive

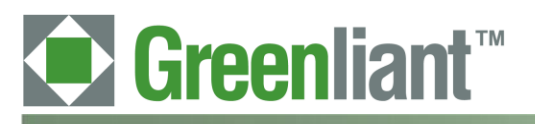

# 2.3.3 To connect as an OS-partitioned drive:

- 1. Right-click on the NANDrive icon in the right-hand pane. See Figure 7.
- 2. Select **New Partition**. Follow the prompts to add a new partition. The NANDrive will now show up as a drive-lettered resource under **My Computer**.

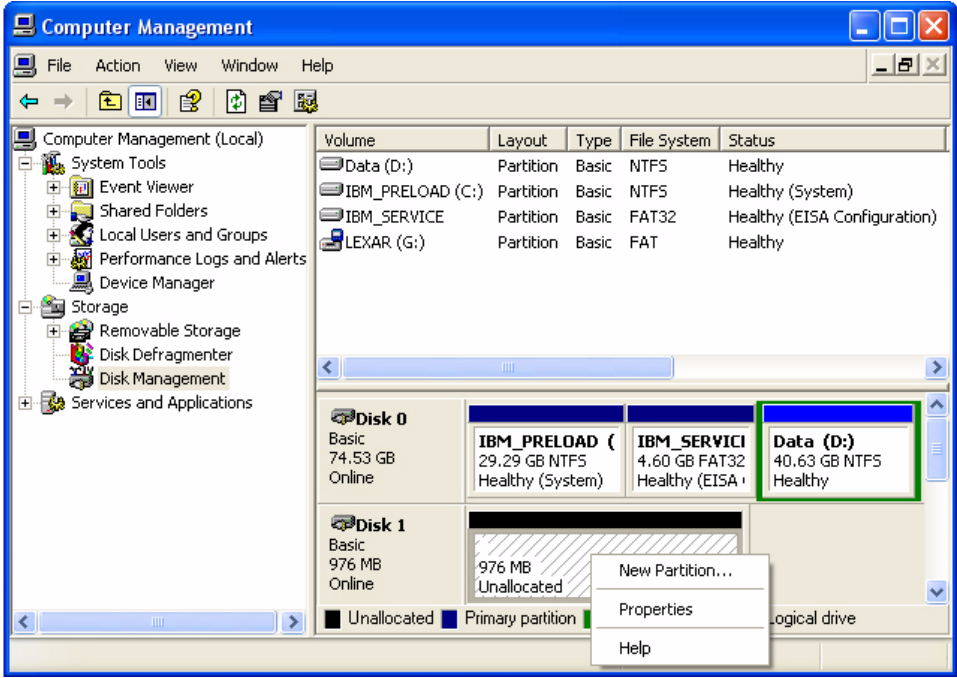

Figure 7: OS-Partitioned Drive

3. Go to My Computer to confirm that the NANDrive is connected in your chosen configuration.

# 2.3.4 To add a drive in DOS:

- 1. Type FDISK.exe. This will create a partition.
- 2. Type FORMAT.exe. This will format the new partition.

# PATA NANDrive<sup>™</sup> Evaluation Board User Guide

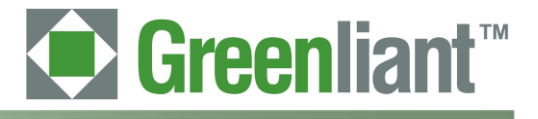

Application Note March 2011

3 Schematic

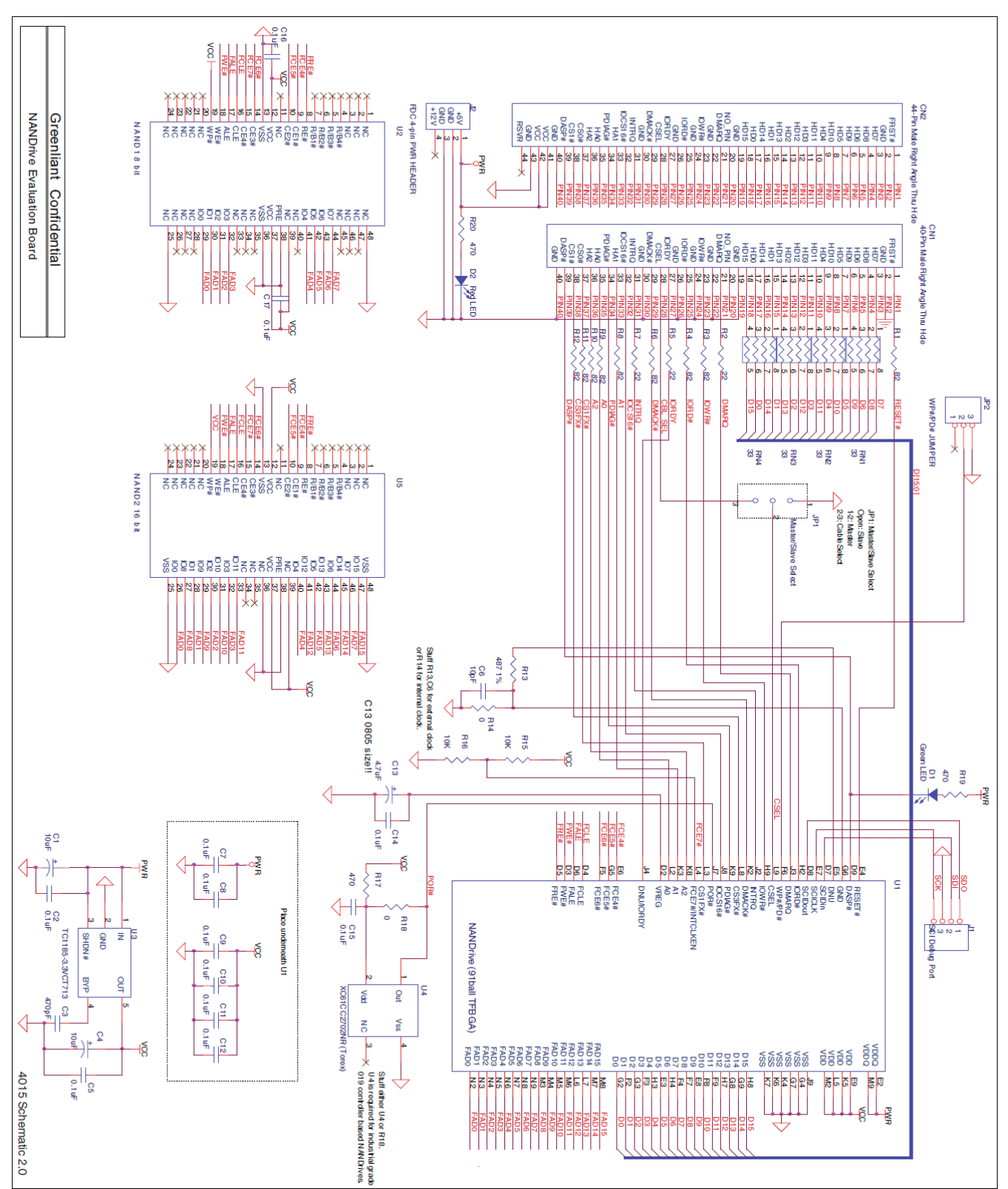

**Figure 8: Evaluation Board Schematic**